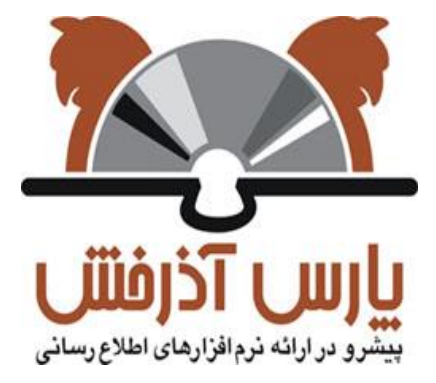

## شرکت پارس آذرخش

سيستم يكپارچه كتابخانه الكترونيك و ديجيتال آذرخش

## راهنمای آموزشی: جستجوی فراگیر

نگارش : ۱,۰

| ١,•      | نگارش: | سیستم یکپارچه کتابخانه الکترونیک و دیجیتال آذرخش |                                                       |
|----------|--------|--------------------------------------------------|-------------------------------------------------------|
| 93/17/07 | تاريخ: | راهنمای آموزشی: جستجوی فراگیر                    | مارس آذرفنش<br>بیترو در ارائه نروافزارهای اعلام رسانی |
|          |        |                                                  |                                                       |

ا- جستجوی فراگیر

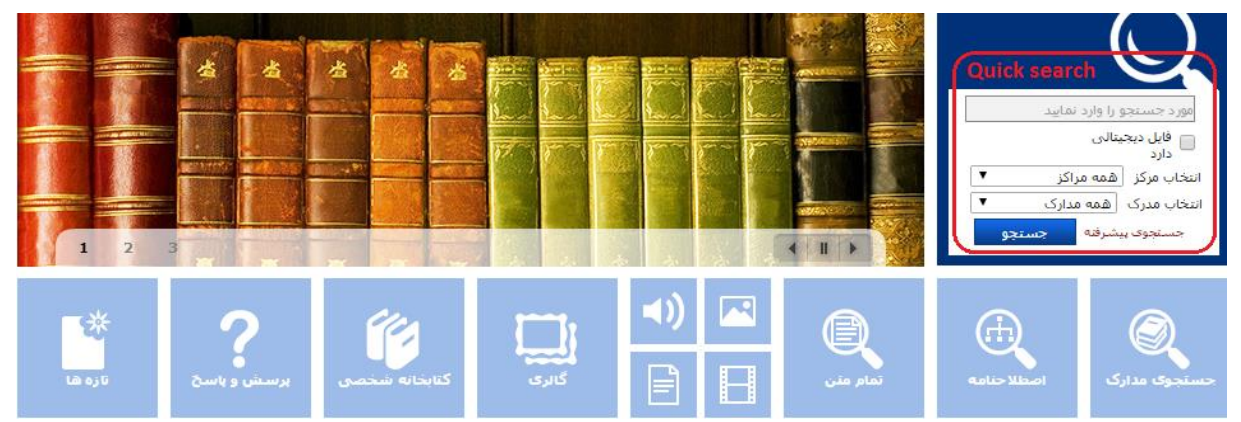

کاربر با استفاده از این امکان می تواند در انواع منابع کتابخانه از طریق درگاههای اطلاعات کتابشناختی، تمام متن و منابع دیجیتالی به طور همزمان و یکجا جستجو انجام دهد. دسترسی به جستجوی فراگیر از صفحه جستجوی کتابخانه امکان پذیر است. مراحل انجام جستجوی فراگیر به شرح زیر است:

 در سمت راست صفحه بر روی گزینه «جستجوی مدارک» کلیک کنید. صفحه جستجوی مدارک باز می شود که در بالای صفحه، بخش جستجوی فراگیر مشاهده می شود

|         |                                                                        |                                                                                                    |                                                                  |                                                                                                    |                                                                                                    | نمایید<br>راکز ▼<br>بدارک ▼<br>جستجو         | مورد حسنتجو را وارد<br>فایل دیجیتالی<br>دارد<br>انتخاب مرکز قمه م<br>جسنجوی پیشرفته |
|---------|------------------------------------------------------------------------|----------------------------------------------------------------------------------------------------|------------------------------------------------------------------|----------------------------------------------------------------------------------------------------|----------------------------------------------------------------------------------------------------|----------------------------------------------|-------------------------------------------------------------------------------------|
| تازه ها | <b>?</b><br>برسش و باسخ                                                | کتابدانه شخصی                                                                                                  | کنری                                                             | <ul><li>■</li><li>■</li></ul>                                                                                                    | تمام متن                                                                                                    |                                              | Sile System                                                                         |
|         | ارسی : 😔 کروچ ایک صفحه اه<br>انمام منی 💟 منابع دیمینالی<br>به ازاره شا | ه کاربر admin ? راهنما : آقا ه<br>و (عود تمسعو را وارد نمایید<br>این حسنجوی مدارک آن<br>بخانه شخصی برسش و پاسک | آلاً کتابتانه و آرشیو ( هُ<br>جستجوی فراگیم<br>ستندات گالری کتاب | تمام مىن مىايغ دېچىنانى م                                                                                                    | درختواره اصطلاحنامه                                                                                                    | مشی دسترسی : درباره ما<br>یا<br>حسنجوی مدارک | <b>1</b> 2                                                                          |
|         |                                                                        | (iā)sīja                                                                                                    | ىرىغە   23950 مرور<br>ساختار                                     | نه مرور ( 3590 ساده ) (2995 یید<br>مه موارد ی<br>سکده دریات<br>سکده درایت بدیی<br>سکده کنید از رین بدیی<br>سکده حقوق مایو<br>سیایدی<br>سکده دولار میاوی<br>سکده دولار میاوی | ساده اینترف   جستجو در ه   داند   داند   داند   داند   داند   داند   داند   داند   داند   داند   داند   داند   داند   داند   داند   داند   داند   داند   داند   داند   داند   داند   داند   داند   داند |                                              |                                                                                     |

۲. واژه یا عبارت مورد جستجو را وارد کنید. عبارت مورد نظر در تمامی فیلدهای جستجو پذیر، جستجو خواهد شد.

| ۲ از ۳ | صفحه: | DPL_QHP_01 | کد: | شركت پارس آذرخش | تهیه کننده: |
|--------|-------|------------|-----|-----------------|-------------|
|--------|-------|------------|-----|-----------------|-------------|

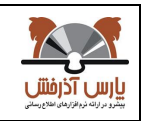

| ١,•      | نگارش: | سیستم یکپارچه کتابخانه الکترونیک و دیجیتال آذرخش |
|----------|--------|--------------------------------------------------|
| 93/17/•7 | تاريخ: | راهنمای آموزشی: جستجوی فراگیر                    |

همچنین امکان انجام جستجوهای ترکیبی با استفاده از عملگرهای بولی(AND, OR, NOT) و یا همراه با عملگرهای " "، \* و ؟ وجود دارد.

- ۳. به صورت پیش فرض، جستجو در بین «مدارک کتابشناختی»، «تمام متن» و «منابع دیجیتالی» به طور همزمان انجام می شود. اگر بخواهید جستجوی خود را به هرکدام از این درگاهها محدود نمایید، سایر گزینه ها را از حالت انتخاب شده خارج کنید.
  - ٤. كليد جستجو را بزنيد.

پس از انجام جستجو، مجموعه رکوردهای بازیابی شده در سه بخش (جستجوی مدارک، تمام متن و منابع دیجیتالی) قابل مشاهده است.

| مستندات گالری کتابخانه شخصی پرسش و پاسخ تازه ها                                                       | منابع ديجيتالي         | تمامر متن        | اصطلاحنامه                    |  |  |  |  |
|----------------------------------------------------------------------------------------------------|------------------------|------------------|-------------------------------|--|--|--|--|
| z پیشرفته   z3950 مرور                                                                                | z3950 سادە   z3950     | رفته   مرور   (  | <b>سادہ</b>   پیشر            |  |  |  |  |
| مورد جستجو : (همه موارد(ت):تغذیه)   نام پایگاه : سرور مرکزی   تعداد نتایج : ۳۰۰۱ رکورد از ۷۶۹۲۸ رکورد |                        |                  |                               |  |  |  |  |
| تمام متن : تعداد نتایج : 50 منابع دیجیتالی : تعداد نتایج : 258                                        | نتايج : 3001           | مدارک : تعداد    | جسنجوى                        |  |  |  |  |
| ں رتبہ → و مرتب نشدہ → انجام < قبلی [15-1 از 3001 → 15 تاک بعدی >                                     | مرتب سازی بر اساس<br>م | 15 ▼ انجام       | تعداد رکوردها<br>انتخاب تمامه |  |  |  |  |
| مدیریت تغذیه در بحرانها                                                                               | ىر<br>عنوان :          | ن موارد و سیچند. | .1                            |  |  |  |  |
| RAVΛ۴/ω۴ ١ΥΛΥ                                                                                         | شاماره راهنما :        |                  |                               |  |  |  |  |
| سازمان بهداشت جهانی World Health organization                                                         | پدیدآور :              | $\leq //$        |                               |  |  |  |  |
| . ) ፕ۸۳                                                                                               | تاريخ نشـر :           |                  |                               |  |  |  |  |
| دانشگاه علوم پزشکی و خدمات بهداشتی درمانی تبریز، دبیرخانه امنیت غذا و تغذیه                           | ناشىر :                |                  |                               |  |  |  |  |
| 🔶 کتاب                                                                                                | نوع مادہ :             |                  |                               |  |  |  |  |
| ، افزودن به کنابخانه شخصی   موجودی                                                                    |                        |                  |                               |  |  |  |  |
| تغذيه و ديابت                                                                                         | عنوات :                |                  | .2                            |  |  |  |  |
| RC۶۶۰/۵۶۶ ۱۳۸۵                                                                                        | شـماره راهنما :        |                  |                               |  |  |  |  |
| . ١٣٨٢                                                                                                | تاريخ نشـر :           | $\checkmark$     |                               |  |  |  |  |
| دنیای تغذیه                                                                                           | _ ناشر:                | ~                |                               |  |  |  |  |

| ۳ از ۳ | صفحه: | DPL_QHP_01 | کد: | شركت پارس آذرخش | تهيه كننده: |
|--------|-------|------------|-----|-----------------|-------------|
|--------|-------|------------|-----|-----------------|-------------|